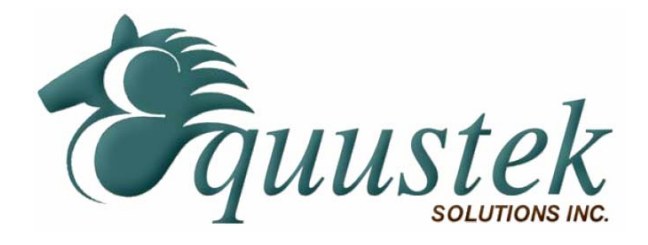

**Application Note** 

## Accessing Data from DH+ Devices Using AB Ethernet and Ethernet/IP Enabled Allen-Bradley Processors

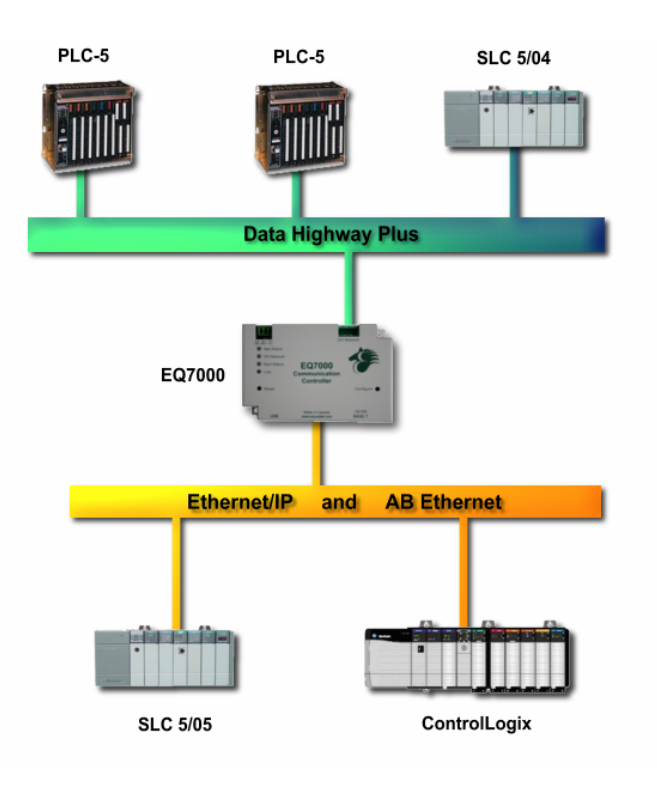

# Contents

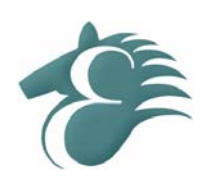

| COMMUNICATING VIA ETHERNET/IP            | 3 |
|------------------------------------------|---|
| Overview                                 |   |
| CONFIGURING ETHERNET/IP MESSAGES         |   |
| Legacy Devices (PLC-5, SLC 5/05)         |   |
| CIP Devices (ControlLogix, CompactLogix) | 4 |
| COMMUNICATING VIA AB ETHERNET            | 5 |
| Overview                                 | 5 |
| CONFIGURING AB ETHERNET MESSAGES         | 5 |
| BROWSING THE DH+ NETWORK                 | 5 |
|                                          |   |

### Overview

The EQ7000 is capable of bridging Ethernet/IP messages from Allen-Bradley processors to DH+ using either *Unconnected Messages* or *Connected Class 3 Messages*. The following is an explanation of how to setup either unconnected messages or connected messages to access data from a DH+ network depending on the type of Allen-Bradley Ethernet/IP enabled processor that you are using. *The EQ7000 can not be used to browse a DH+ network using Ethernet/IP*.

### **Configuring Ethernet/IP Messages**

The following section describes how to setup Ethernet/IP messages using legacy devices and newer CIP devices.

### Legacy Devices (PLC-5, SLC 5/05)

To communicate to nodes on the DH+ network using Ethernet/IP with legacy devices such as PLC-5 and SLC 5/05 processors requires the use of *MultiHop* messaging. Below is an example of how to setup the MultiHop message to access node 7 on the DH+ network.

| neral MultiHop           |           |                           |              |  |
|--------------------------|-----------|---------------------------|--------------|--|
| ns = Add Hop             |           | Del = Re                  | move Hop     |  |
| From Device              | From Port | To Address Type           | To Address   |  |
| This SLC500              | 1         | EtherNet IP Device (str.) | 192.168.2.75 |  |
| ControlLogix Backplane   | N/A       | 1756 Backplane Slot(dec): | 1            |  |
| 1756-DHRIO or 1756-DH485 | Channel A | Station (oct)   (dec):    | 70 7d        |  |
|                          |           |                           |              |  |
|                          |           |                           |              |  |
|                          |           |                           |              |  |
|                          |           |                           |              |  |
|                          |           |                           |              |  |
|                          |           |                           |              |  |
|                          |           |                           |              |  |
|                          |           |                           |              |  |
|                          |           |                           |              |  |
|                          |           |                           |              |  |
|                          |           |                           |              |  |
|                          |           |                           |              |  |
|                          |           |                           |              |  |
|                          |           |                           |              |  |
|                          |           |                           |              |  |
|                          |           |                           |              |  |
|                          |           |                           |              |  |

The example above sends a message to an EQ7000 with an IP address of 192.168.2.75 which is then routed to node 7 on the DH+ network. As can be seen, the message is setup like it is communicating to a ControlLogix Bridge. *When communicating to the EQ7000 use a Backplane slot number of 1*.

### CIP Devices (ControlLogix, CompactLogix)

When using a ControlLogix or similar device, there are two ways to configure the message to access data from the DH+ network. One way is to use unconnected messages and the other is to use connected messages.

The two examples below show how to setup a message to acquire data from node 7 on the DH+ through an EQ7000 with an IP address of 192.168.2.75.

#### <u>Unconnected Message</u>

To send an unconnected message to the EQ7000 setup the *Communication* tab as shown below. For the *Path* setup, direct messages out the Ethernet module to the IP address of the EQ7000. For the *Communication Method* setup, select the *CIP With Source ID* option and set the *Destination Node* to the node of the device on the DH+ network that you want to communicate with.

| Configuration Communication Tag                              |                                       |
|--------------------------------------------------------------|---------------------------------------|
| Path: Ethernet, 2, 192.168.2.75<br>Ethernet, 2, 192.168.2.75 | Browse                                |
| Communication Method                                         | Destination Link:                     |
| ← CIP <u>W</u> ith<br>Source ID <u>Source Link</u> : 0       | Destination <u>N</u> ode: 7 📫 (Octal) |
| Connected                                                    | Cach <u>e</u> Connections 🛛 🗨         |
|                                                              |                                       |
| 🔘 Enable 🔘 Enable Waiting 🔍 S                                | itart 🔘 Done 🛛 Done Length: 0         |
| Error Code: Extended Error Error Path: Error Text:           | r Code: 🦳 Timed Out 🌤                 |
|                                                              | OK Cancel Apply Help                  |

#### Connected Message

To send a connected message to the EQ7000 setup the *Communication* tab as shown below. For the *Path* setup, direct messages out the Ethernet module to the IP address of the EQ7000. For the *Communication Method* setup, select the DH+ option and set the *Destination Node* to the node of the device on the DH+ network that you want to communicate with. Ensure that the *Cache Connections* is checked.

| Configuration Communication* Tag                                |                                    |
|-----------------------------------------------------------------|------------------------------------|
| Path: Ethernet, 2, 192.168.2.75<br>Ethernet, 2, 192.168.2.75    | <u>∎</u> rowse                     |
| Communication Method<br>C CIP                                   |                                    |
| C CIP <u>With</u><br>Source ID <u>Source Link</u> : 0           | Destination Node: 7      € (Octal) |
| Connected                                                       | ne Connections 🛛 👟                 |
|                                                                 |                                    |
| 🔘 Enable 🔘 Enable Waiting 🕥 Start                               | 🔵 Done 🛛 Done Length: 10           |
| Error Code: Extended Error Code     Error Path:     Error Text: | ε. Γ Timed Out ♥                   |
| OK                                                              | Cancel <u>A</u> pply Help          |

### Overview

The EQ7000 is capable of bridging AB Ethernet messages from Allen-Bradley processors to DH+. The following is an explanation of how to setup AB Ethernet messages to access data from a DH+ network.

### **Configuring AB Ethernet Messages**

To communicate to nodes on the DH+ network using AB Ethernet, remote messaging must be used. Using local messaging will only allow communication to a single device located at node 0 on the DH+.

When using remote messaging, the source and destination link ID's are not needed and can be left as 0. The destination address (or remote address) will be the value of the DH+ node address. *Please note that DH+ uses octal notation and the application that is being used to setup the message may use decimal notation.* 

Below is an example of how to setup a remote message in a SLC 5/05 to read data from node 7 on the DH+ network through the EQ7000 at 192.168.2.75.

| Controller<br>Communication Command: PLC5 Read<br>Data Table Address: N7:40<br>Size in Elements: 10<br>Channet: 1                                                                                           | Control bits<br>Ignore if timed out (TO): 0<br>To be retried (NR): 0<br>Awaiting Execution (EW): 0<br>Continuous Run (CO): (n)                              |
|----------------------------------------------------------------------------------------------------|----------------------------------------------------------------------------------------------------|
| Target Device<br>Message Timeout : 15<br>Data Table Address: N7:0<br>Ethernet (IP) Address: 192.168.2.75<br>Local / Remote : Remote MultiHop: No<br>Remote Bridge Addr (dec): 0<br>Remote Bridge Link ID: 0 | Error (ER): 0<br>Message done (DN): 0<br>Message Transmitting (ST): 0<br>Message Enabled (EN): 0<br>Waiting for Queue Space : 0<br>Error Error Code(Hex): 0 |
| Error Description                                                                                                    |                                                                                                    |

### **Browsing the DH+ Network**

It is possible to browse known nodes on the DH+ network with the EQ7000 using the AB Ethernet driver in RSLinx. To do this, follow the steps below.

- 1. Open the *Configure Drivers* window and create a new *Ethernet Devices* driver.
- 2. After creating the new driver, the configuration window for station *mapping* should appear. Enter the node address of the DH+ device in *Station* column and the IP address of the EQ7000 in the *Host Name* column. Repeat this step if there are multiple nodes to be browsed.
- 3. Once all the nodes are entered, enter the DH+ node address of the EQ7000 in the *Station* column where the *Host Name* is *Driver*. Below is an *example* showing DH+ nodes 3 and 7 being mapped to an EQ7000 with an IP address of 192.168.2.75 and DH+ node address of 58 decimal (72 octal).

| ation Mapp | ping         |        |       |                 |
|------------|--------------|--------|-------|-----------------|
| Station    | Host Name    |        |       | Add <u>N</u> ew |
| 0          |              |        |       |                 |
| 3          | 192.168.2.75 |        |       | <u>D</u> elete  |
| 7          | 192.168.2.75 |        |       |                 |
| 58         | Driver       |        |       |                 |
|            |              |        |       |                 |
|            |              |        |       |                 |
|            |              |        |       |                 |
|            |              |        |       |                 |
|            |              |        |       |                 |
|            |              |        |       |                 |
|            |              |        |       |                 |
|            |              |        |       |                 |
|            |              |        |       |                 |
|            |              |        |       |                 |
|            |              |        |       |                 |
|            |              |        |       |                 |
|            | ОК           | Cancel | Apply | Help            |

- 4. Once the driver is configured click *OK* to continue. Now that the *driver* is created, right click on the driver in the RSWho window and select *Properties*.
- 5. In the *Properties* window, click the *Advanced Browse Settings* tab. *Check* the *Force network type to* option and select *Data Highway Plus*. Below is an example of how the properties will be set. Click *OK* to close the window.

| Browse Addresses Advanced Browse Settings                                                                                                    |      |
|----------------------------------------------------------------------------------------------------|------|
| ☑ Force network type to: Data Highway Plus                                                                                                    | •    |
| Tuning:<br>Use custom browse settings:<br>Poll jimeout (msec):<br>Poll rate for <u>k</u> nown stations (msec):<br><u>M</u> aximum concurrent packets to this<br>network: |      |
| OK Cancel Apply                                                                                                    | Help |

6. Now the driver is setup to browse the nodes specified in the *driver* configuration, highlight the driver that was just created and make sure *Autobrowse* is checked. The nodes should now appear as shown below.

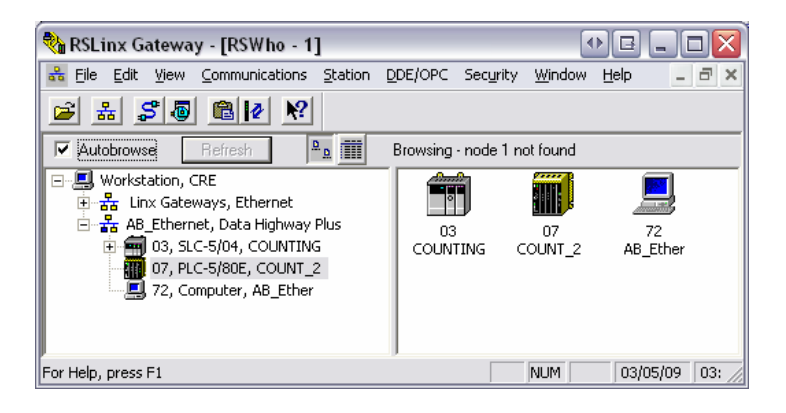